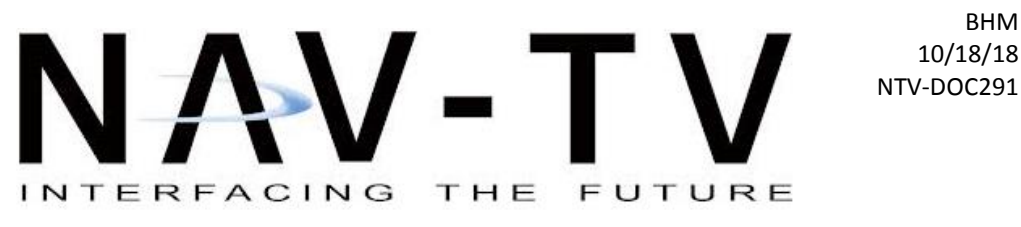

3950 NW 120th Ave, Coral Springs, FL 33065 TEL 561-955-9770 FAX 561-955-9760

www.nav-tv.com info@nav-tv.com

**GVIF-Volvo NTV-KIT805** 

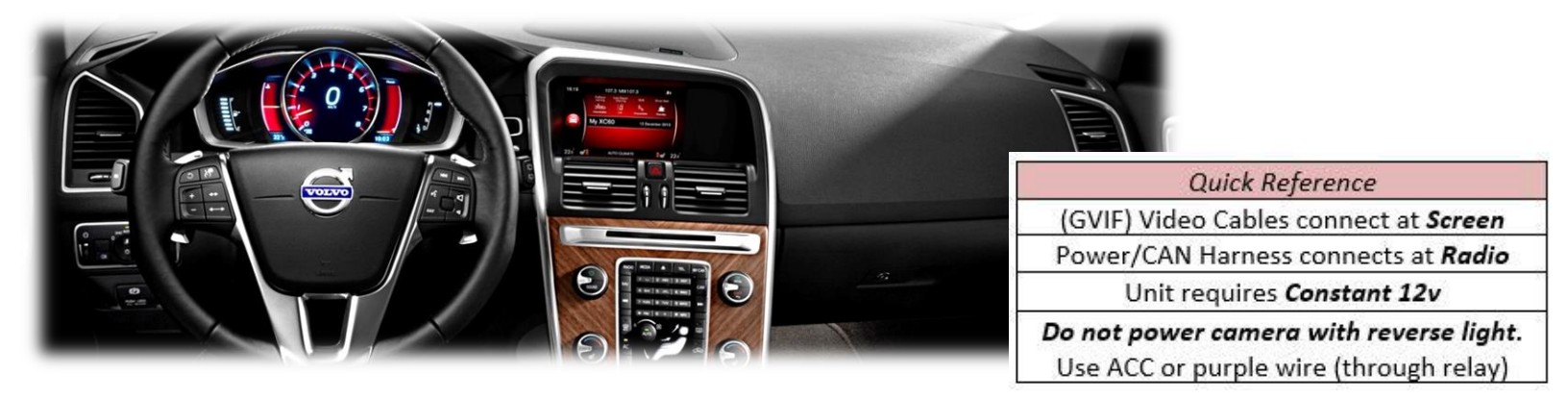

Overview

The GVIF-Volvo Kit interfaces a backup camera (with dynamic guidelines) and one additional video input (front cam, etc) to the factory media screen in select 2016 Volvo vehicles with the 7" media screen.

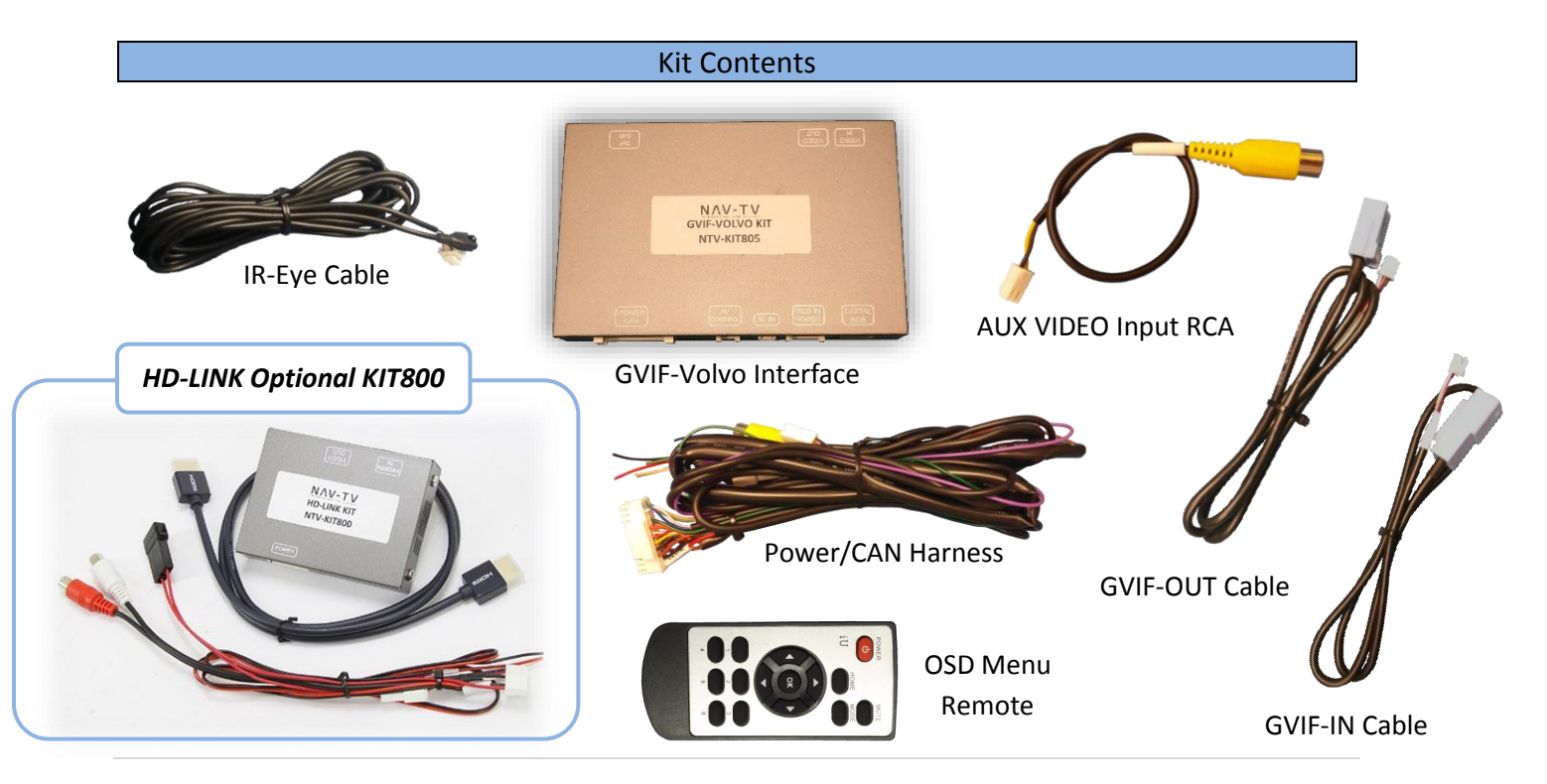

Agreement: End user agrees to use this product in compliance with all State and Federal laws. NAV-TV Corp. would not be held liable for misuse of its product. If you do not agree, please discontinue use immediately and return product to place of purchase. This product is intended for off-road use and passenger entertainment only.

BHM

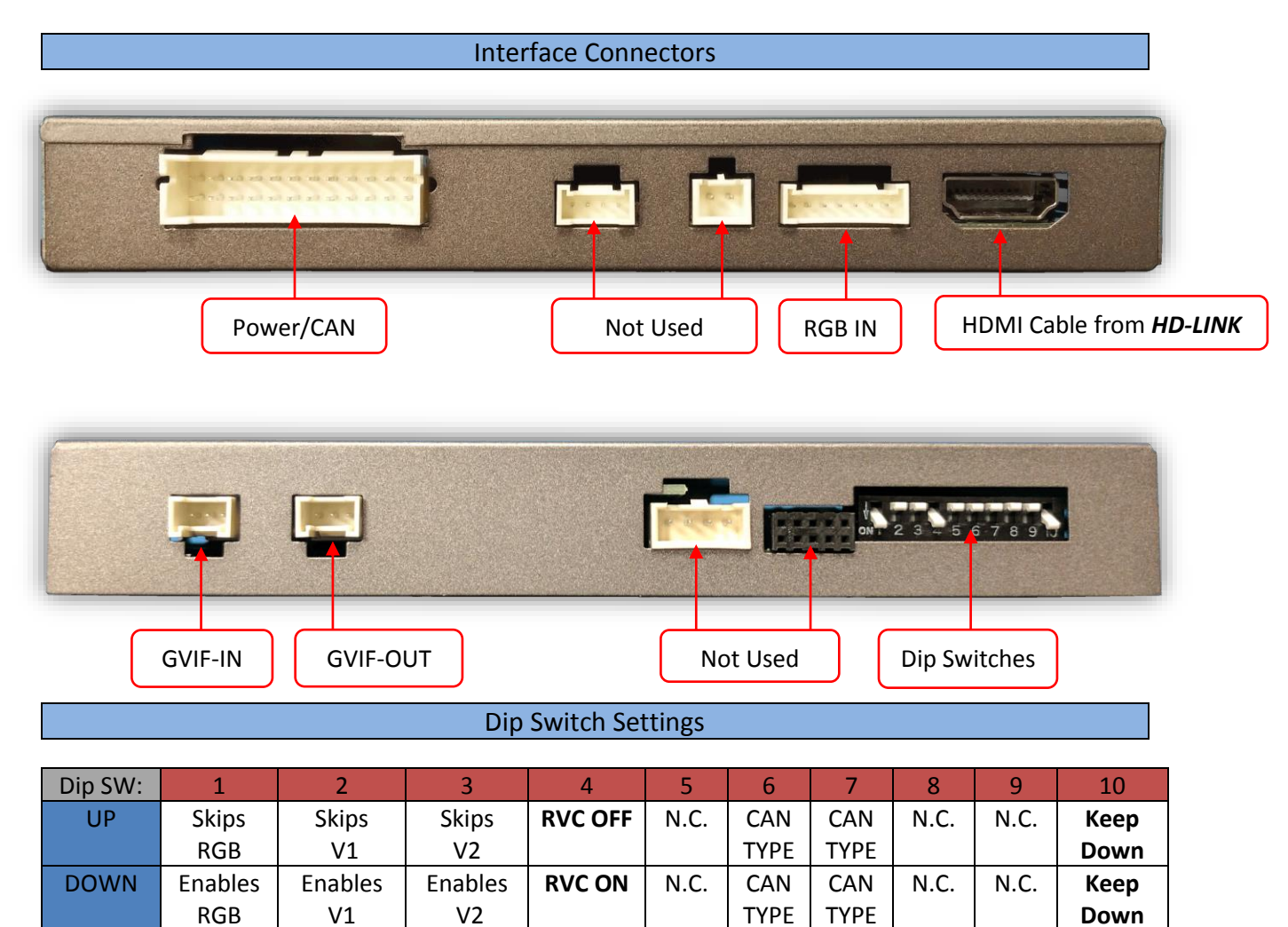

See Below

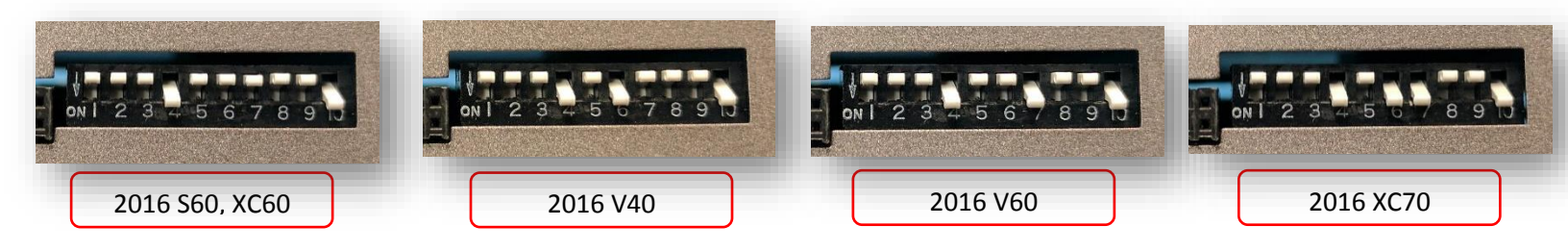

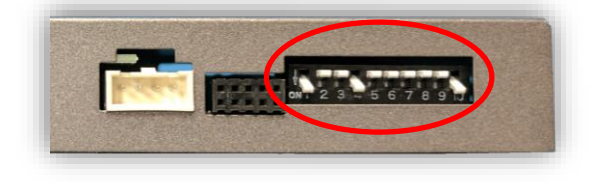

Disconnect power before adjusting dip switches.

Agreement: End user agrees to use this product in compliance with all State and Federal laws. NAV-TV Corp. would not be held liable for misuse of its product. If you do not agree, please discontinue use immediately and return product to place of purchase. This product is intended for off-road use and passenger entertainment only.

### **GVIF-Volvo Installation**

- 1. Remove the factory screen, and radio (CD player). Connections for this installation require both locations to be accessible.
- Behind the screen, locate the OEM *blue* GVIF video connector. Connect the provided *GVIF-OUT Cable* to the screen where the OEM video cable was connected previously.
- 3. Connect the other end of this provided cable to the interface at the port labeled 'VIDEO OUT'.

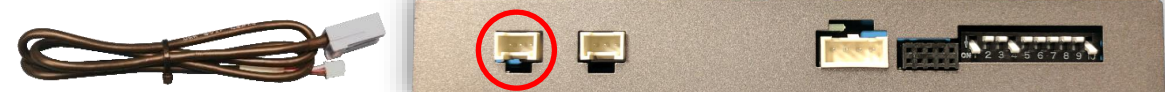

4. Connect the OEM video cable to the provided *GIVF-IN Cable*. Connect the other end of this provided cable to the interface at the port labeled *'VIDEO IN'*.

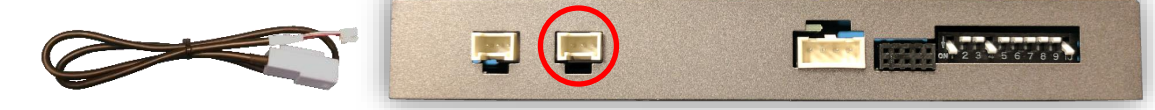

- 5. With the provided *Power/CAN Harness*, Connect the following wires to the radio's main power plug:
  - a. Black wire to PIN 15 (ground)
  - b. Red wire to PIN 12 (12v constant)
  - c. Blue wire to PIN 3 (CAN HIGH)
  - d. White wire to PIN 4 (CAN LOW)

Wire side

<u>NOTE</u>: If unit does not switch to reverse correctly (via CAN) after complete installation and all dip switch settings tried, SWAP Blue & White CAN wires (HI / LOW) and try again.

## <u>NOTE 2</u>: CAN2 wires (orange & green) are NOT used for this installation, cut off and insulate.

- 6. **Optional:** If desired, the **green wire** may be used as a trigger for forcing rear camera or AUX video input (see OSD menu settings)
- 7. **Optional:** The purple wire may be used to power a (single) rear camera (12v + reverse ONLY, 500 mA MAX)
- 8. **Optional:** Connect the provided **AUX Video Input cable** RCA to the port labeled 'AV IN' if adding a front camera or aux composite video input.
- 9. Connect the main Power/CAN harness to the interface at the proper port.
- 10. Reconnect all plugs to the radio and screen and proceed to 'GVIF-Volvo Operation'.

Agreement: End user agrees to use this product in compliance with all State and Federal laws. NAV-TV Corp. would not be held liable for misuse of its product. If you do not agree, please discontinue use immediately and return product to place of purchase. This product is intended for off-road use and passenger entertainment only.

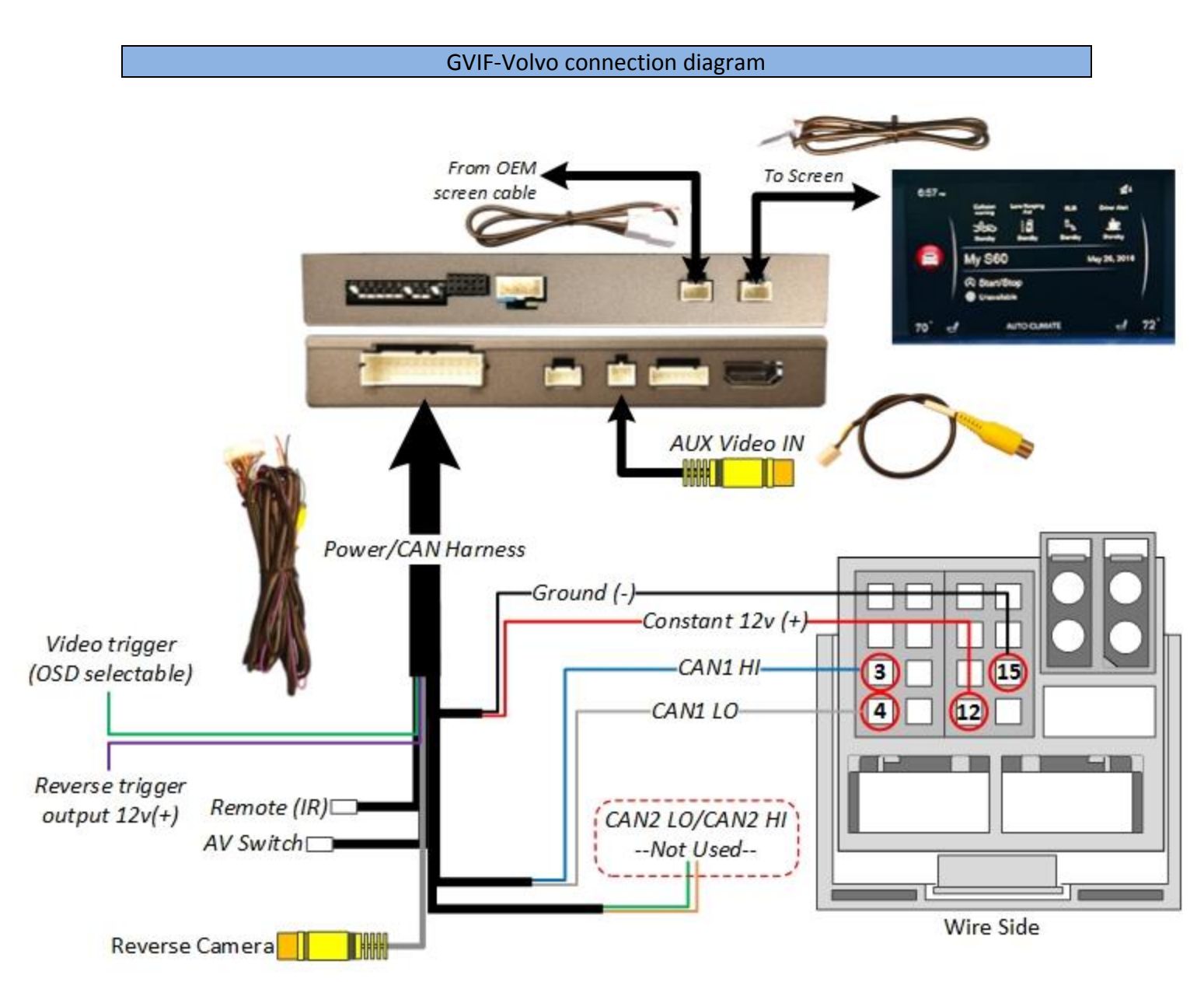

#### BHM 10/18/18 NTV-DOC291

### Menu Adjustments

Before you start:

- 1. The IR-Eye must be connected, the AV toggle switch must be connected (main harness)
- 2. Make sure the car's ignition is on and radio is on
- 3. You must be in *Reverse Camera* mode *OR AUX Video* mode.
  - Reverse Camera Mode adjusts Reverse Camera Settings
  - AUX Video Mode adjusts AUX Video Settings
- 4. Press the **OK BUTTON** <u>4 times</u> (while in reverse OR AUX VID mode: press momentary button), then press **POWER**.
- The OSD Menu will appear on screen (auto-time out in about 5 seconds if no action occurs).

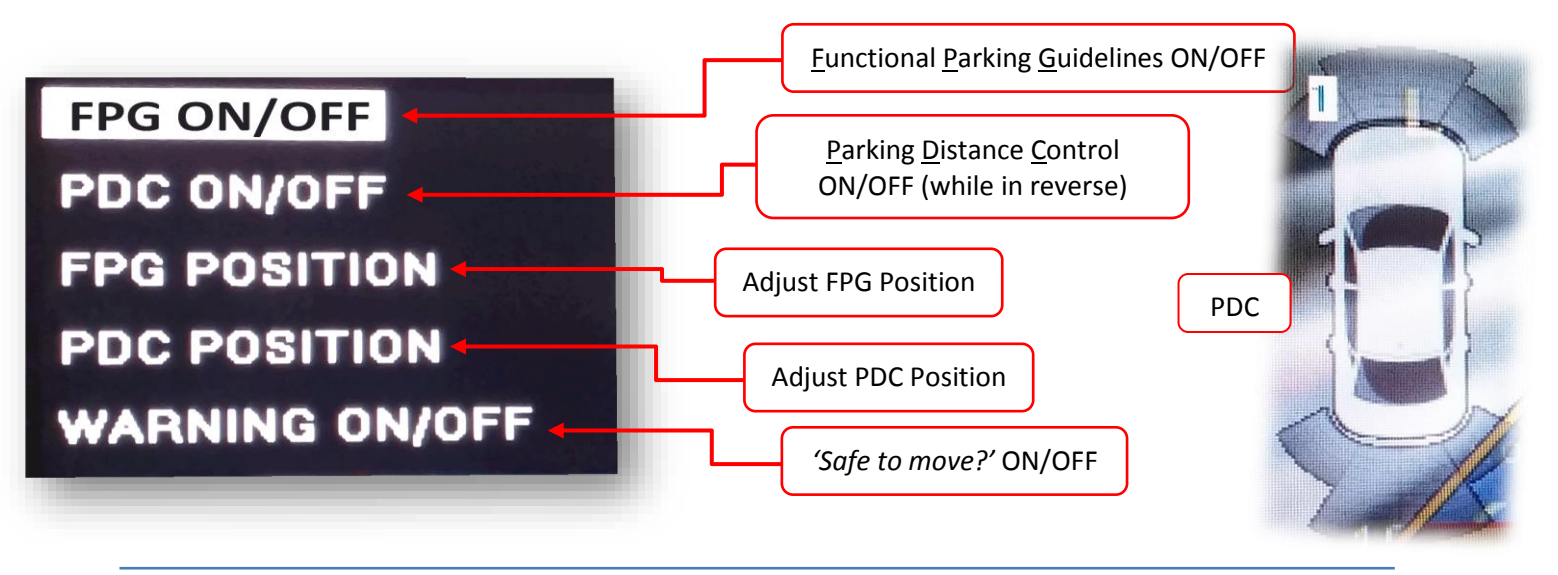

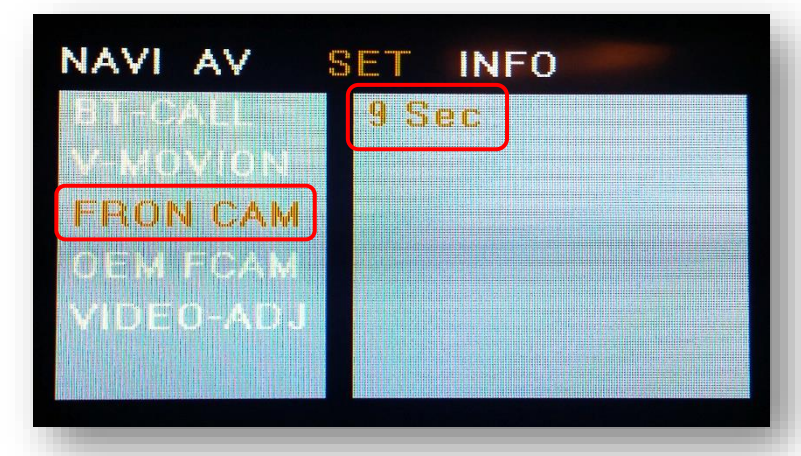

The only setting most users will need for the AV OSD Menu is located under 'SET'.

# SET – FRON CAM must be turned on if adding a front camera and the user wishes for automatic front camera switching.

Options for 5, 7, 9 or 11 seconds are user selectable for the length of time the front camera input stays active once the vehicle is placed out of reverse (OEM similar).

If the user wants only an AUX video input (not front camera), *leave this option 'OFF' and use DIP SWITCH 2* for adding AUX Video input, selectable via the NAV button.

Agreement: End user agrees to use this product in compliance with all State and Federal laws. NAV-TV Corp. would not be held liable for misuse of its product. If you do not agree, please discontinue use immediately and return product to place of purchase. This product is intended for off-road use and passenger entertainment only.

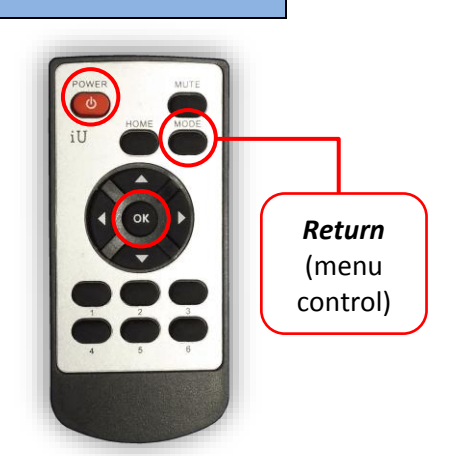

### Adding HD-LINK Adapter (HDMI Input)

# Follow the instructions below when adding the HDMI adapter (HD-LINK) to enable HDMI input to the OEM screen:

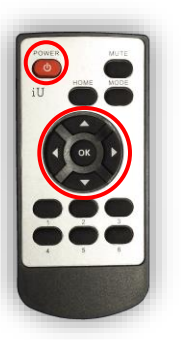

- 1. Put dip switch #1 in the **DOWN** position.
- Activate the 'NAV INPUT' by pressing the 'NAV' button on the dashboard.
- Once 'NAV INPUT' shows on the screen, on the remote press the OK BUTTON <u>4 times</u>, then press POWER.
- 4. Navigate to the 'NAVI' section.
  - a. Select 'HDMI-SEL'
  - b. Choose 'HD95E'
  - c. Press *MODE* on the remote to return and exit the OSD menu (or let it time out).
- 5. Replace dip switch #1 to the **UP** position.
- Connect the *black wire* to ground (-) and the *red wire* to ACC power (+) from the main power connector on the *HD-LINK* adapter. The RCA's on this plug provide audio from the HDMI source.

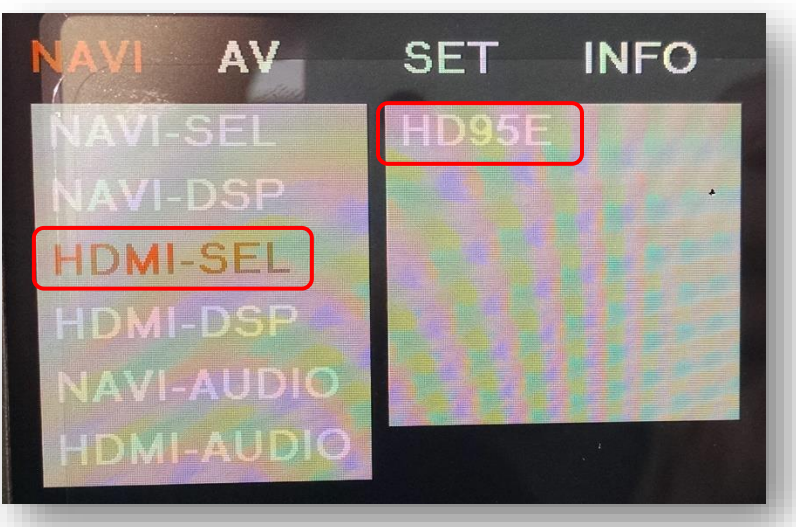

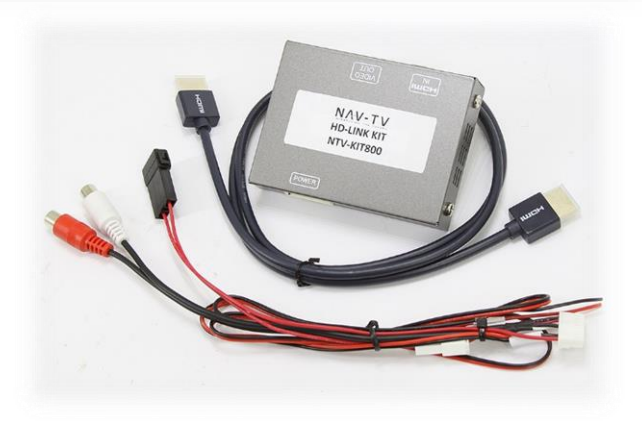

Agreement: End user agrees to use this product in compliance with all State and Federal laws. NAV-TV Corp. would not be held liable for misuse of its product. If you do not agree, please discontinue use immediately and return product to place of purchase. This product is intended for off-road use and passenger entertainment only.

### **GVIF-Volvo Operation**

- Once all connections have been properly made, placing the vehicle in reverse will show the connected rear camera image with Dynamic Guidelines which correspond with the steering wheel geometry.
- If a front camera was added and *Automatic front-camera switching* was turned on, whenever the vehicle leaves reverse (after showing reverse image once) the connected front camera will display for the user-set amount of time (5, 7, 9 or 11 seconds).
- If no front camera switching is wanted, use the NAV button on the dashboard for AUX Video switching. Depending upon active inputs, pressing 'NAV' will switch between AUX Video modes in this order: (OEM-RGB[NAVI]-AV1-AV2-OEM) when connected (dip switch dependent).

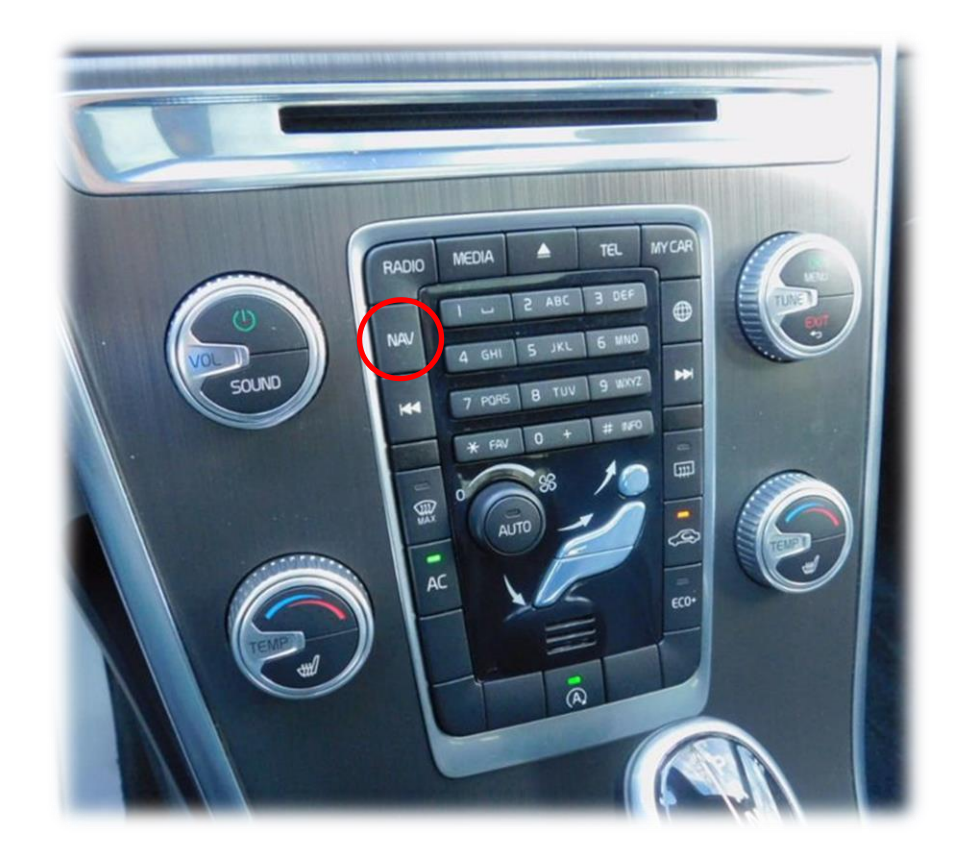

Agreement: End user agrees to use this product in compliance with all State and Federal laws. NAV-TV Corp. would not be held liable for misuse of its product. If you do not agree, please discontinue use immediately and return product to place of purchase. This product is intended for off-road use and passenger entertainment only.